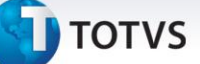

#### Alteração do Campo de Espec. Atend.

| Produto  | : | Microsiga Protheus Gestão Hospitalar 11 |                    |   |          |
|----------|---|-----------------------------------------|--------------------|---|----------|
| Chamado  | : | TGPQPY                                  | Data da publicação | : | 03/04/13 |
| País(es) | : | Brasil                                  | Banco(s) de Dados  | : | Todos    |

## Importante

Esta melhoria depende de execução do *update* de base **UPDGH100**, conforme **Procedimentos para Implementação**.

Alterados os campos **Espec.** (GD7\_CODESP e GE7\_CODESP) ao lançar os procedimentos das despesas nas rotinas **Posto de enfermagem (HSPAHM30), Auditoria de contas (HSPAHP12)** de **Atendimento: Ambulatorial (HSPM24AA)** e **Pronto atendimento (HSPM24PA)**.

Foi criada uma consulta com base no relacionamento entre as seguintes tabelas: **Cabeçalho de Procedimentos (GA7), Ativ. Profission. X Procedimento (GHD), Especialidade (GFR), Profissionais (GBJ) e Relaciona Prof x Especialidade (GFP)**. O sistema busca as informações partindo do arquivo *GA7* estabelecendo um relacionamento com o arquivo *GHD* que retorna os **CBOs (Código Brasileiro de Ocupação)** relacionados ao **procedimento**. Em seguida é acionada a ligação com o arquivo *GFR*, que irá identificar quais **especialidades** possuem permissão para atender o procedimento a partir do código do *CBO* informado no campo **CBO SUS (GFR\_CBOSUS)** na rotina **Especialidades (Contas Médicas/Cadastro/Cadastros Médicos/Especialidade)**. O retorno será todas as especialidades ao qual o profissional selecionado pode atender.

0

## Importante

A consulta irá exibir e validar somente as especialidades ao qual possuem o código *CBO SUS* informado no cadastro de especialidades, caso o cadastro não for realizado o retorno será somente a especialidade cadastrada no **Cabeçalho de Procedimentos (GA7).** 

Procedimento para Implementação

## Importante

Antes de executar o compatibilizador UPDGH100 é imprescindível:

a) Realizar o *backup* da base de dados do produto que será executado o compatibilizador (\PROTHEUS11\_DATA\DATA) e dos dicionários de dados SXs (\PROTHEUS11\_DATA\SYSTEM).

0

Este documento é de propriedade da TOTVS. Todos os direitos reservados.

Este documento é de propriedade da TOTVS. Todos os direitos reservados.

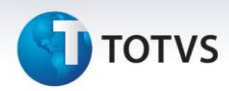

- b) Os diretórios acima mencionados correspondem à **instalação padrão** do Protheus, portanto, devem ser alterados conforme o produto instalado na empresa.
- c) Essa rotina deve ser executada em **modo exclusivo**, ou seja, nenhum usuário deve estar utilizando o sistema.
- d) Se os dicionários de dados possuírem índices personalizados (criados pelo usuário), antes de executar o compatibilizador, certifique-se de que estão identificados pelo *nickname*. Caso o compatibilizador necessite criar índices, irá adicioná-los a partir da ordem original instalada pelo Protheus, o que poderá sobrescrever índices personalizados, caso não estejam identificados pelo *nickname*.
- e) O compatibilizador deve ser executado com a Integridade Referencial desativada\*.

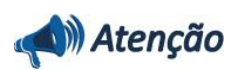

O procedimento a seguir deve ser realizado por um profissional qualificado como Administrador de Banco de Dados (DBA) ou equivalente!

A ativação indevida da Integridade Referencial pode alterar drasticamente o relacionamento entre tabelas no banco de dados. Portanto, antes de utilizá-la, observe atentamente os procedimentos a seguir:

- i. No **Configurador (SIGACFG)**, veja **se a empresa utiliza** Integridade Referencial, selecionando a opção **Integridade/Verificação (APCFG60A)**.
- ii. Se não há Integridade Referencial ativa, são relacionadas em uma nova janela todas as empresas e filiais cadastradas para o sistema e nenhuma delas estará selecionada. Neste caso,
  E SOMENTE NESTE, não é necessário qualquer outro procedimento de ativação ou desativação de integridade, basta finalizar a verificação e aplicar normalmente o compatibilizador, conforme instruções.
- iii. <u>Se</u> há Integridade Referencial ativa em todas as empresas e filiais, é exibida uma mensagem na janela Verificação de relacionamento entre tabelas. Confirme a mensagem para que a verificação seja concluída, <u>ou</u>;
- iv. <u>Se</u> há Integridade Referencial ativa em uma ou mais empresas, que não na sua totalidade, são relacionadas em uma nova janela todas as empresas e filiais cadastradas para o sistema e, somente, a(s) que possui(em) integridade está(arão) selecionada(s). Anote qual(is) empresa(s) e/ou filial(is) possui(em) a integridade ativada e reserve esta anotação para posterior consulta na reativação (ou ainda, contate nosso Help Desk Framework para informações quanto a um arquivo que contém essa informação).
- v. Nestes casos descritos nos itens "iii" ou "iv", E SOMENTE NESTES CASOS, é necessário desativar tal integridade, selecionando a opção Integridade/ Desativar (APCFG60D).
- vi. Quando desativada a Integridade Referencial, execute o compatibilizador, conforme instruções.
- vii. Aplicado o compatibilizador, a Integridade Referencial deve ser reativada, SE E SOMENTE SE tiver sido desativada, através da opção Integridade/Ativar (APCFG60). Para isso, tenha em mãos as informações da(s) empresa(s) e/ou filial(is) que possuía(m) ativação da integridade, selecione-a(s) novamente e confirme a ativação.

#### Contate o Help Desk Framework EM CASO DE DÚVIDAS!

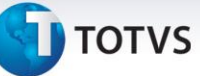

1. Em Microsiga Protheus TOTVS Smart Client, digite U\_UPDGH100 no campo Programa Inicial.

### Importante

Para a correta atualização do dicionário de dados, certifique-se que a data do compatibilizador seja igual ou superior a 22/03/2013.

- 2. Clique em **OK** para continuar.
- 3. Após a confirmação é exibida uma tela para a seleção da empresa em que o dicionário de dados será modificado.
- 4. Ao confirmar é exibida uma mensagem de advertência sobre o *backup* e a necessidade de sua execução em **modo exclusivo**.
- Clique em Processar para iniciar o processamento. O primeiro passo da execução é a preparação dos arquivos.
   É apresentada uma mensagem explicativa na tela.
- 6. Em seguida, é exibida a janela **Atualização concluída** com o histórico (*log*) de todas as atualizações processadas. Nesse *log* de atualização são apresentados somente os campos atualizados pelo programa. O compatibilizador cria os campos que ainda não existem no dicionário de dados.
- 7. Clique em **Gravar** para salvar o histórico (*log*) apresentado.
- 8. Clique em **OK** para encerrar o processamento.

#### Atualizações do compatibilizador

- 1. Alteração de Campos no arquivo SX3 Campos:
  - Tabela GD7 Despesas Pro e Hon Paciente:

| Campo        | GD7_CODESP                                                                         |
|--------------|------------------------------------------------------------------------------------|
| When         | HSPWheEsp()                                                                        |
| F3           | GHCBES                                                                             |
| Val. Sistema | HSPVLDBPA('GD7','M->GD7_CODESP') .And.<br>HSPBPATRIG('GD7','CODESP',M->GD7_CODESP) |
| Visual       | Alterar                                                                            |

| Campo        | GD7_CODDES                                       |
|--------------|--------------------------------------------------|
| Val. Sistema | HS_VIdM24(, 38) .And. HSPBPATRIG("GD7","CODDES") |

0

0

Este documento é de propriedade da TOTVS. Todos os direitos reservados. ©

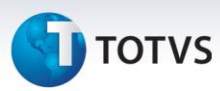

| Campo | GD7_CODCRM |
|-------|------------|
| F3    | GHCPRO     |

• Tabela GE7 - Faturamento (Pro/Hon) Paciente:

| Campo        | GE7_CODESP                                                                         |
|--------------|------------------------------------------------------------------------------------|
| When         | HSPWheEsp()                                                                        |
| F3           | GHCBES                                                                             |
| Val. Sistema | HSPVLDBPA('GE7','M->GE7_CODESP') .And.<br>HSPBPATRIG('GE7','CODESP',M->GE7_CODESP) |
| Visual       | Alterar                                                                            |

| Campo        | GE7_CODDES                                       |
|--------------|--------------------------------------------------|
| Val. Sistema | HS_VIdM24(, 38) .And. HSPBPATRIG("GE7","CODDES") |

| Campo | GE7_CODCRM |
|-------|------------|
| F3    | GHCPRO     |

• Tabela GFR – Especialidade:

| Campo   | GFR_CBOSUS |
|---------|------------|
| Picture | @!         |

## Importante

O tamanho dos campos que possuem grupo pode variar conforme ambiente em uso.

- 2. Criação de Consulta Padrão no arquivo SXB Consulta Padrão:
  - Pesquisa GHCBES:

| Alias     | GHCBES           |
|-----------|------------------|
| Тіро      | 1                |
| Sequência | 01               |
| Coluna    | RE               |
| Descrição | Espec. do Atend. |
| Contém    | GFR              |

## υ τοτνς

| Alias     | GHCBES       |
|-----------|--------------|
| Тіро      | 2            |
| Sequência | 01           |
| Coluna    | 01           |
| Contém    | HSFLBPAESP() |

| Alias     | GHCBES  |
|-----------|---------|
| Тіро      | 5       |
| Sequência | 01      |
| Contém    | cRetSxb |

• Pesquisa GHCPRO:

| Alias     | GHCPRO        |
|-----------|---------------|
| Тіро      | 1             |
| Sequência | 01            |
| Coluna    | RE            |
| Descrição | Profissionais |
| Contém    | SRA           |

| Alias     | GHCPRO       |
|-----------|--------------|
| Тіро      | 2            |
| Sequência | 01           |
| Coluna    | 01           |
| Contém    | HSFLBPAPRO() |

| Alias     | GHCPRO  |
|-----------|---------|
| Тіро      | 5       |
| Sequência | 01      |
| Contém    | cRetCrm |

### 3. Criação de Parâmetros no arquivo SX6 – Parâmetros:

| Nome da Variável | MV_GHALTES |
|------------------|------------|
| Тіро             | L          |

# 🕤 τοτνς

| Descrição    | Indica se o campo CODESP (Código da Especialidade das tabelas<br>GD7 e GE7) estará habilitado para alteração. |
|--------------|----------------------------------------------------------------------------------------------------|
| Valor Padrão | .т.                                                                                                    |

## Procedimentos para Utilização

- 1. No Gestão Hospitalar (SIGAHSP) acesse Atualizações/Atendimento/Ambulatorial (HSPM24AA).
- 2. Clique na opção **I-encaixe**.
- 3. Insira as informações gerais do atendimento na pasta Dados Gerais.
- 4. Insira uma guia que atenda ao plano BPA do SUS no campo **Tipo de Guia (GCZ\_CODTPG).**

O sistema irá preencher automaticamente o campo Plano (GCZ\_CODPLA) com o código do plano BPA.

5. No folder 3-Procedimentos informe o procedimento desejado.

Ao preencher o campo **Procedimento (GD7\_CODDES)** com o código do procedimento escolhido, o sistema automaticamente irá realizar um filtro na consulta padrão do campo **CRM (GD7\_CODCRM)** trazendo somente os profissionais que possuem permissão para realizá-la.

6. Informe o código do profissional no campo CRM (GD7\_CODCRM).

A consulta padrão do campo **Especialidade (GD7\_CODDES)** é automaticamente filtrada a partir da informação do campo **CRM**, onde o retorno será somente as especialidades do profissional que possuem permissão para executar o procedimento.

- 7. No campo Especialidade (GD7\_CODESP) pressione o botão F3 ou clique na Lupa ao lado do campo para acionar a consulta padrão e selecionar a especialidade desejada para o atendimento.
- 8. Confira os dados e clique em OK.

#### Informações Técnicas

|                    | GA7 - Cabeçalho de Procedimentos                                                                                                    |
|--------------------|----------------------------------------------------------------------------------------------------|
|                    | GHD – Ativ. Profission. X Procedimento                                                                                                   |
|                    | GFR – Especialidade                                                                                                    |
| Tabelas Utilizadas | GFP – Relaciona Prof x Especialidade                                                                                                    |
|                    | GBJ – Profissionais                                                                                                    |
|                    | GD7 – Despesas Pro e Hon Paciente                                                                                                    |
|                    | GE7 – Faturamento (Pro/Hon) Paciente                                                                                                    |
| Tabelas Utilizadas | GFP – Relaciona Prof x Especialidade<br>GBJ – Profissionais<br>GD7 – Despesas Pro e Hon Paciente<br>GE7 – Faturamento (Pro/Hon) Paciente |

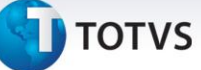

| Funções Envolvidas    | HSPAHM30 - Posto de enfermagem |
|-----------------------|--------------------------------|
|                       | HSPAHP12 - Auditoria de contas |
|                       | HSPM24AA – Ambulatorial        |
|                       | HSPM24PA - Pronto atendimento  |
| Sistemas Operacionais | Windows®/Linux®                |